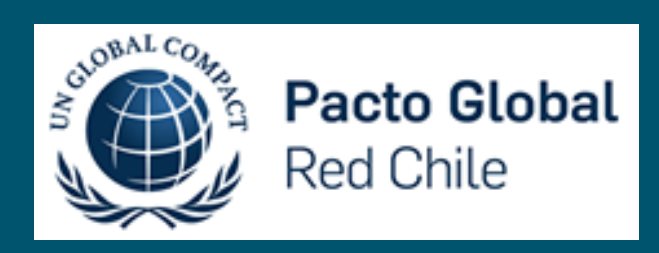

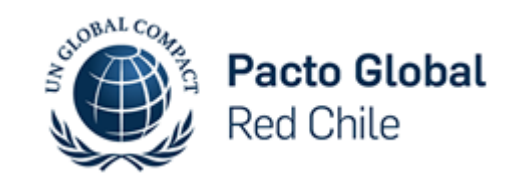

# ¿CÓMO ACCEDER A INTRANET?

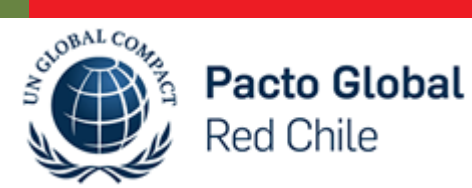

Ingresar al Home del sitio web de Pacto Global.

Y, en el costado superior derecho, pulsar sobre el texto "Iniciar Sesión".

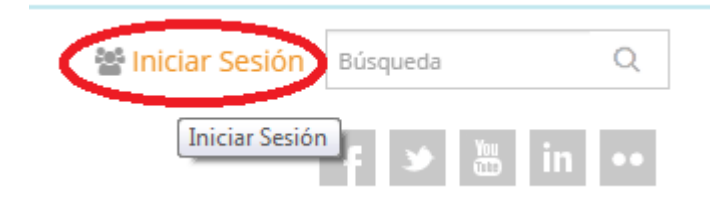

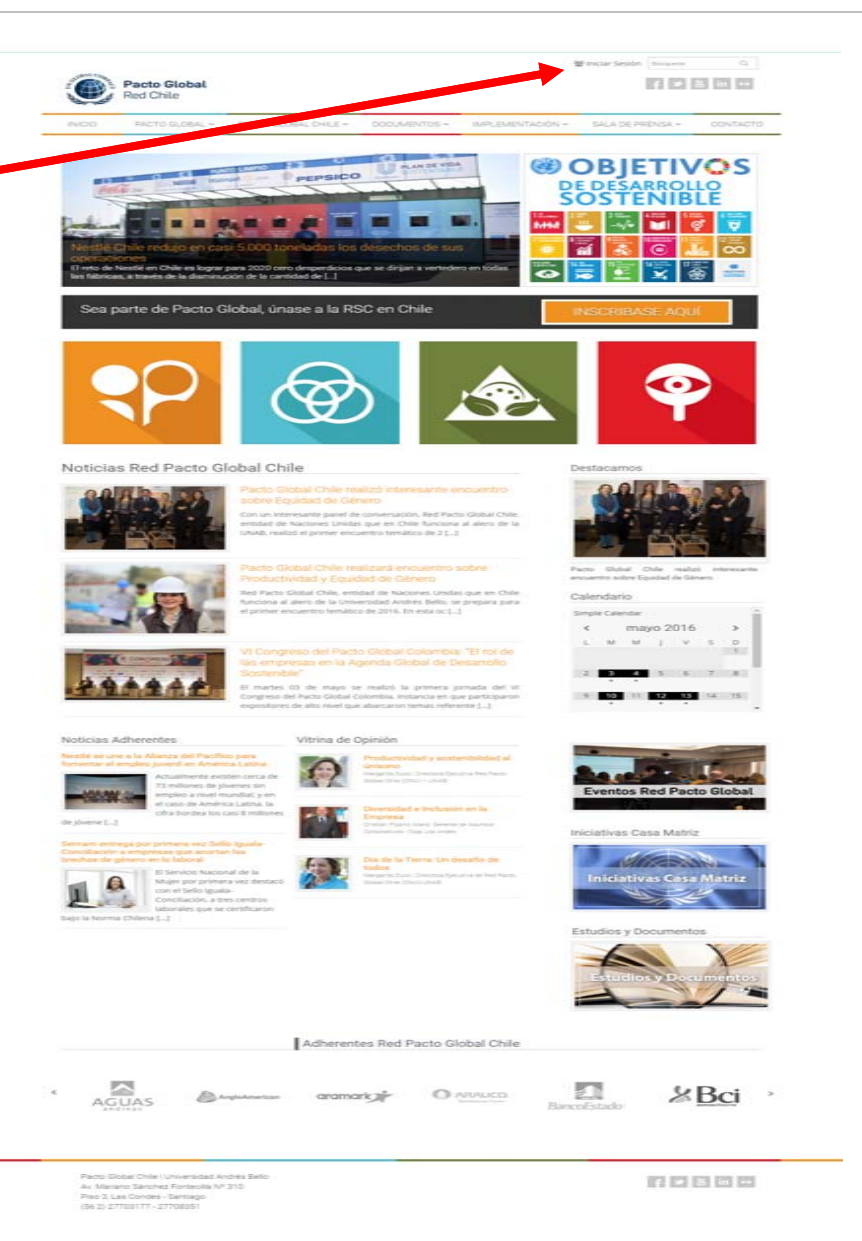

# ¿CÓMO ACCEDER A INTRANET?

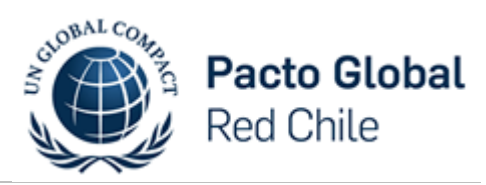

|                                                                                                    | Red Chile                                                             |
|----------------------------------------------------------------------------------------------------|-----------------------------------------------------------------------|
| Después de pulsar sobre el texto "Iniciar<br>Sesión".                                                                  |                                                                       |
| Aparecerá el espacio respectivo para<br>ingresar su nombre de usuario y clave<br>júnica proporcionada por el equipo de |                                                                       |
| comunicaciones y marketing de Pacto<br>Global.                                                                         | Nombre de usuario                                                     |
|                                                                                                    | Contraseña                                                            |
|                                                                                                    | Recuérdame Acceder                                                    |
|                                                                                                    | ¿Has perdido tu contraseña?                                           |
|                                                                                                    | « Volver a Pacto Global Responsablidad<br>Social Empresarial en Chile |

#### HOME INTRANET

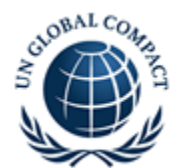

Pacto Global Red Chile

Al ingresar su usuario y clave le aparecerá el home de la plataforma Intranet.

En ella podrá ver las últimas notas de cada estamento junto con las botoneras que almacenan toda la información respecto del Comité Ejecutivo y las Comisiones. Asimismo, podrán acceder a los diversos cubos que contienen información de los y enlaces al Centro Regional y Casa Matriz de Global Compact.

👹 Bienvenido, josé | Cerrar Se Pacto Global F > 5 in --Red Chile INTRANET RED PACTO GLOBA Noticias Red Pacto Global Chile ción y Postrade en Bolsa de Comercio de Santiago bril para llevar a cabo la terce Parto Global Chile: y mayo 2016 El Comité Eje nió el viernes 18 de marzo para llevar a cabi so por Marganita Ducci. Directora Ejecutiva de Red Pa Chile: Boris B rpBanca y Presidente del Comité Decul Sanz, Vicepresid nanos del Gruno CAP y Viceoresidente o Pacto Global Chile | Universidad Andrés Bello f 2 5 in \*\* Av. Mariano Sánchez Fontecilla Nº 310

Piso 3, Las Condes - Santiago (56 2) 27703177 - 27708351

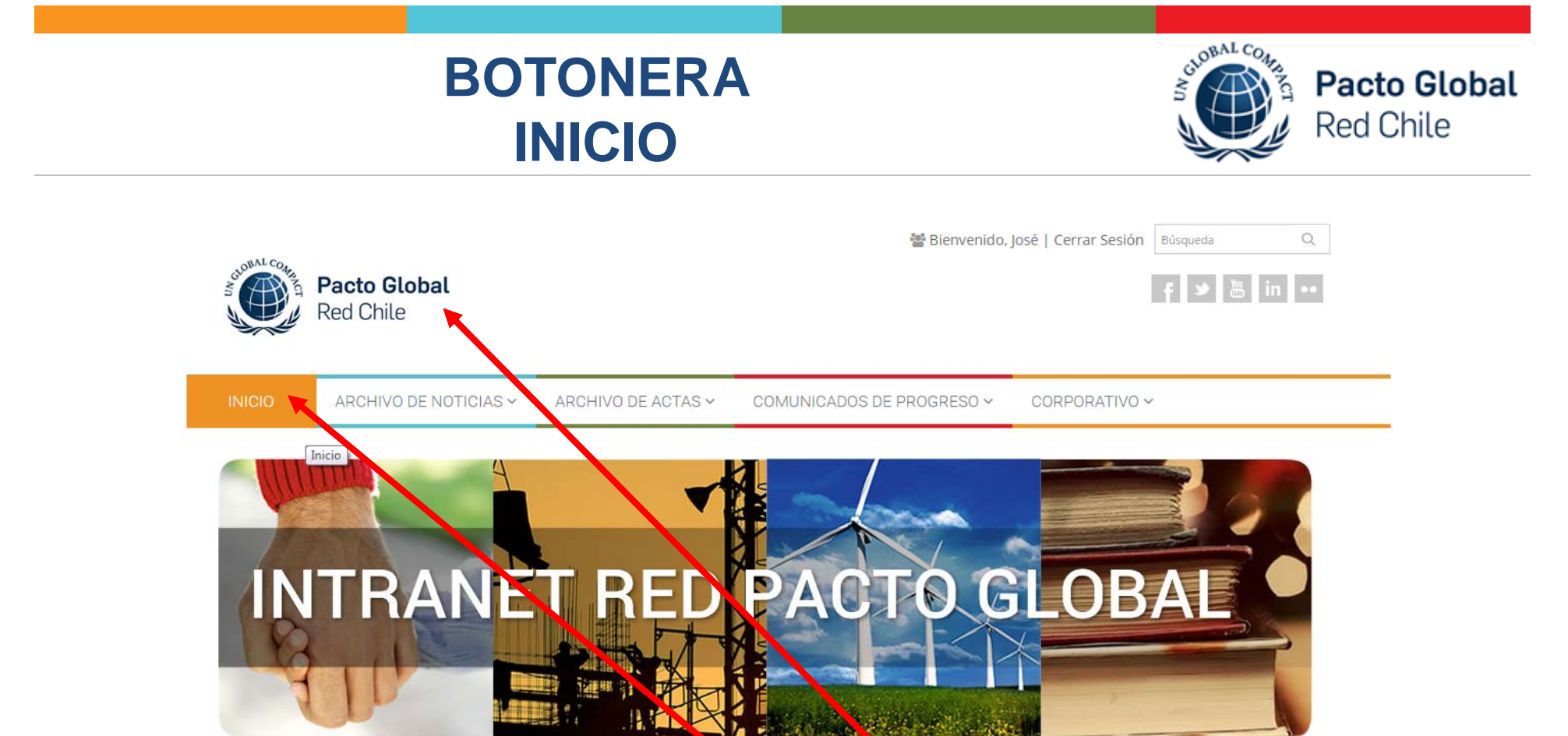

Al ingresar su usuario y clave le aparecerá el home de la plataforma Intranet.

La primera botonera le servirá para orientarse, es decir, con ella vuelve al home al igual si pulsa sobre el logo de Red Pacto Global Chile.

# BOTONERA ARCHIVO DE NOTICIAS

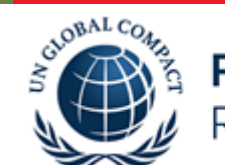

Red Chile

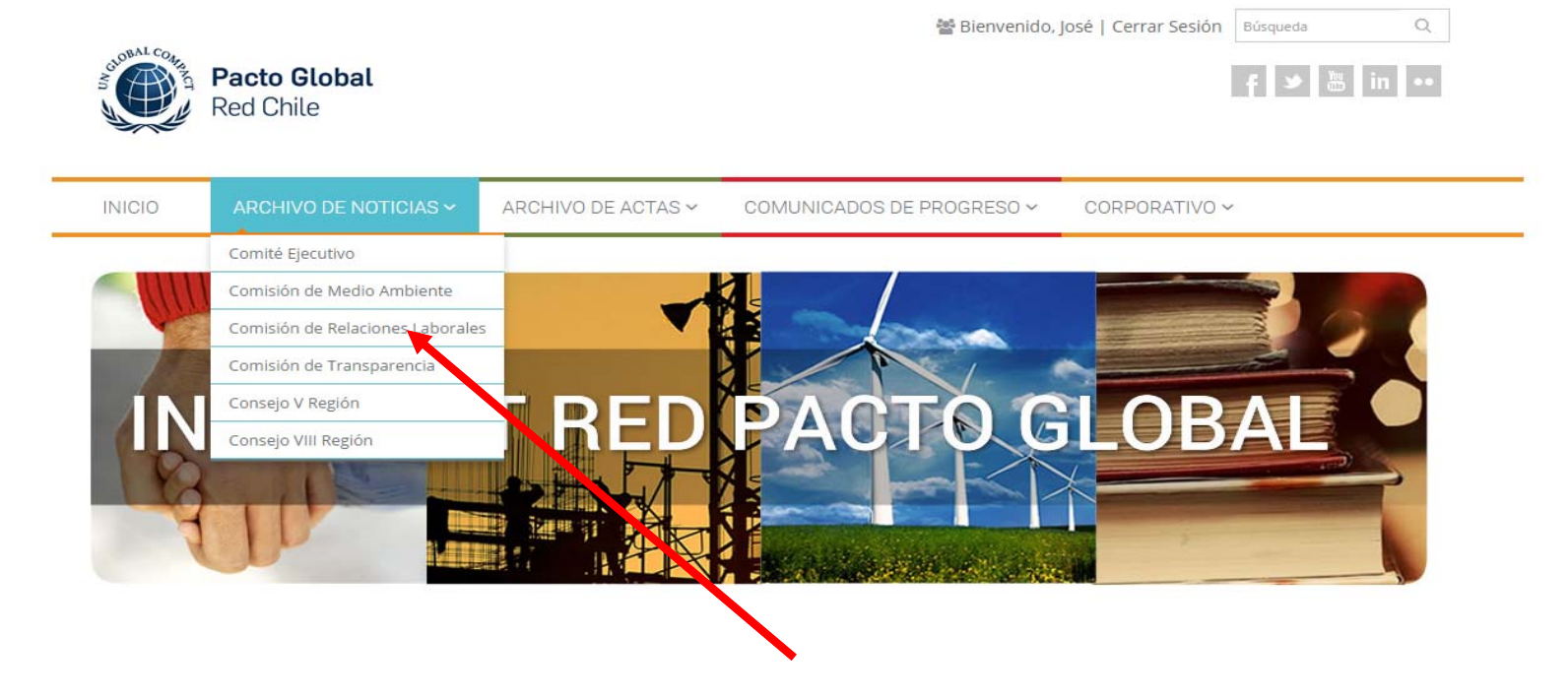

En la segunda botonera podrá acceder al archivo histórico de las notas relacionadas a cada estamento.

## **BOTONERA ARCHIVO DE ACTAS**

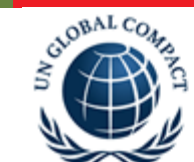

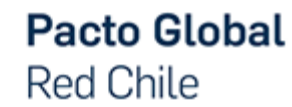

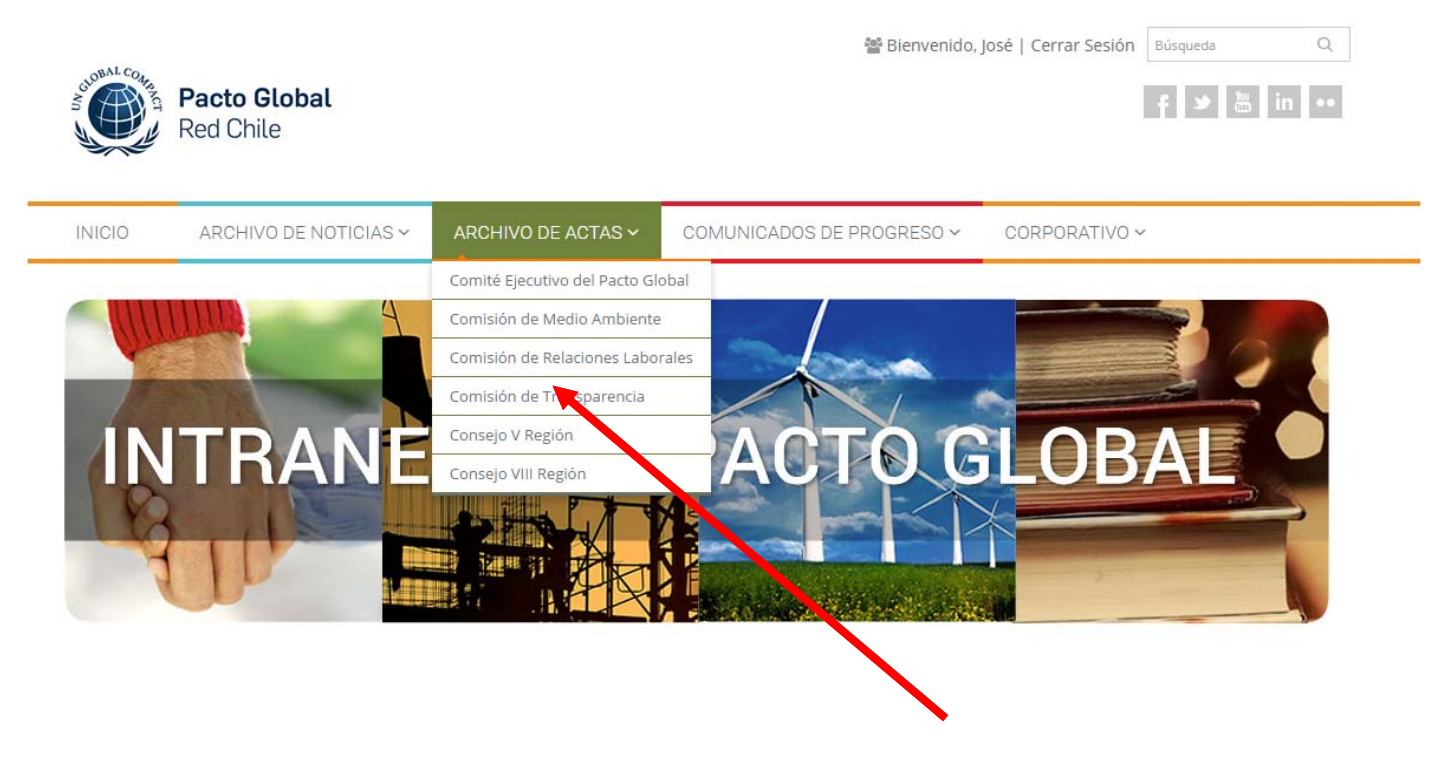

En la tercera botonera podrá acceder al archivo histórico de actas relacionadas a cada estamento. Cabe señalar que estas se encuentran en formato PDF.

# BOTONERA COMUNICADOS DE PROGRESO

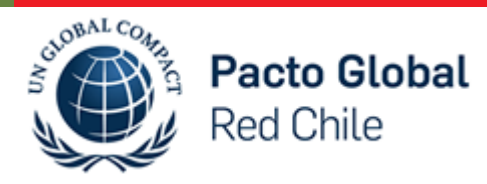

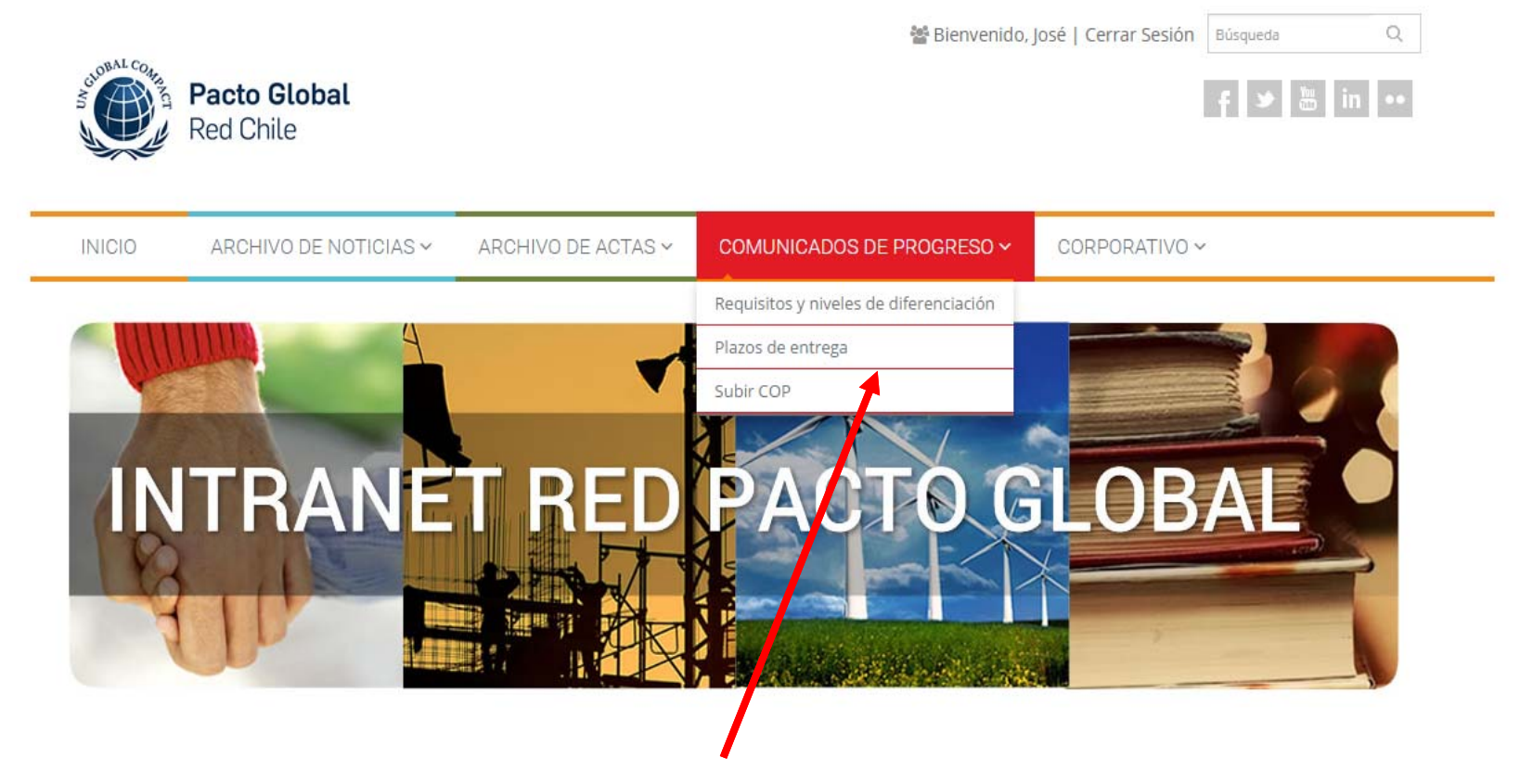

En la cuarta botonera podrá acceder a las directrices relacionadas a los requisitos, plazos de entrega y cómo subir su reporte de sostenibilidad o COPS al sitio web dispuesto por casa matriz.

# BOTONERA CORPORATIVO

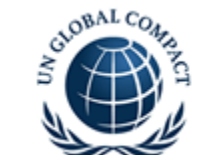

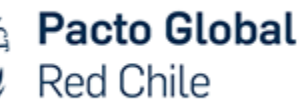

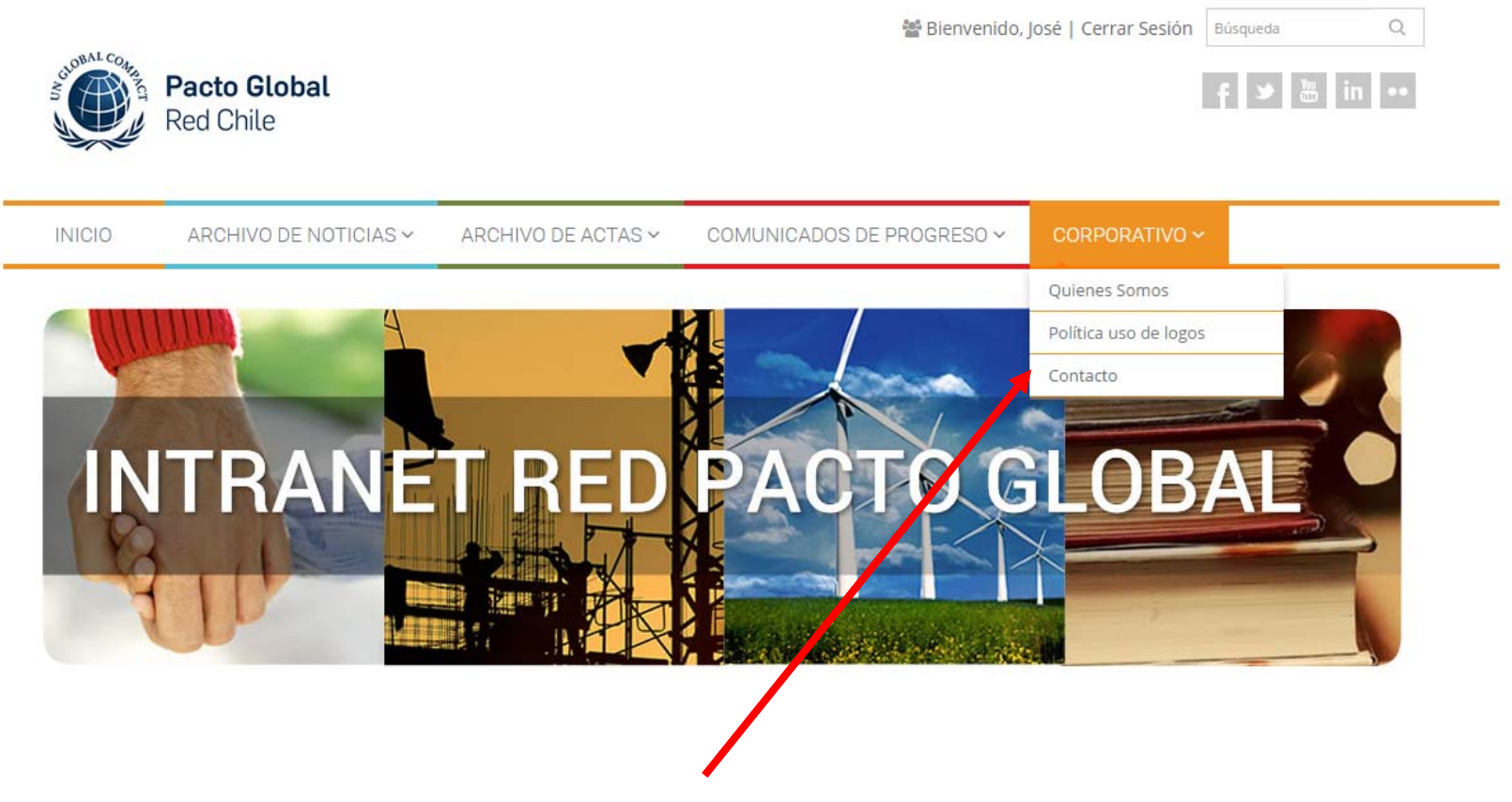

En la quinta botonera, podrá acceder a lo que respecta al corporativo de Red Pacto Global Chile. Es decir, visualizar la información en relación a las autoridades, equipo de trabajo, la política de uso de logos y los datos de contacto de parte del equipo de la entidad.

# **CUBOS DE ACCESO A CONTENIDO**

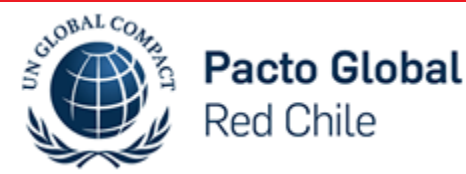

Al seguir navegando por el home pueden 불 Bienvenido, josé | Cerrar Sesiór Pacto Global acceder al archivo histórico de actas F > 5 in --Red Chile mediante los cubos del costado derecho. A su vez, en la misma columna, pueden revisar el calendario de hitos de la red INTRANET RED PACTO G local y más abajo pueden visitar la web de eventos que tiene la organización. Noticias Red Pacto Global Chile Actas del Comité Ejecutivo de la Comisión: y Felipe Pezo, jefe de Productos Nego Comité Elecutivo de Red Pacto Giobal Chile se reunió el viernes 01 de abril para llevar a cabo la terce tiva de Red Parto Global Chile: tro fue encabezado por Margarita Ducci. Dir la red local. **Actas Comisiones** Este año, la linea temática de la Comisión de Relac Global Chile. Este año, la línea temática de la Comisión será sobre Cambio Climático: Huella hidrica y huella 2016 Calendario Chile; Boris Businic, miembro del Directorio Itaŭ CorpBanca y Presidente del Comité Decutivo; y María Sanz, Vicepresidente de Sustentabilidad y Recursos Humanos del Grupo CAP y Vicepresidente de la red local 21 31 Sitio Web de Eventos

> Pacto Global Chile | Universidad Andrés Bello Av. Mariano Sánchez Fontecilla № 310 Pislo 3, Lias Condes - Santiago (56 2) 27703177 - 27708351

4 2 2 6 4

# **CUBOS DE ACCESO A CONTENIDO**

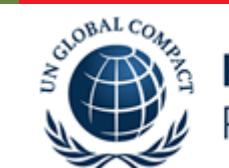

Pacto Global Red Chile

삼 Bienvenido, José | Cerrar Sesi En la parte inferior, del intranet, pueden Pacto Global F > 5 in --Red Chile acceder de forma directa a los enlaces de Casa Matriz, Centro Regional, la herramienta Compact Link y las iniciativas de Casa Matriz. INTRANET RED PACTO G Noticias Red Pacto Global Chile **Casa Matriz Un Global Compact** o, Jefe de Productos Negociación y Postrade en Bolsa de Comercio de Santiago Comité Fiecu bal Chile se reunió el viernes 01 de abril para llevar a cabo la terce de 2016. El e María Elena I la red local. tiva de Red Pacto Global Chile: **Centro Regional Pacto Global** Este año. Global Chile. bio Climático: Huella hidrica y huella de carbono mayo 2016 **Compact Link** Chile: Doris 2 Sanz, Vicepre Iniciativas Casa Matriz

> Pacto Global Chile | Universidad Andrés Bello Av. Mariano Sánchez Fontecila Nº 310 Piso 3, Las Condes - Santiago (56 2) 27702177 - 27708351

4 2 2 10 10

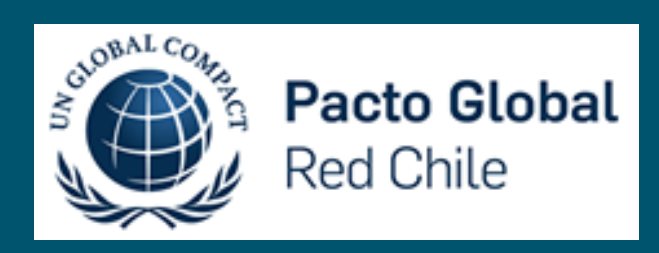

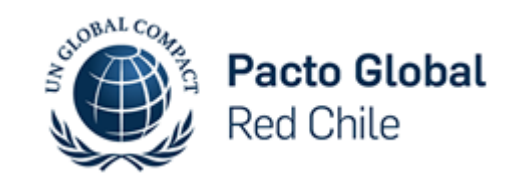